# DPLST-LAC-ABRI Conference 2025, São Paulo

## **INFORMAÇÕES GERAIS**

#### Submissões

Todas as propostas devem ser enviadas por meio do sistema ISAnet em <u>https://www.isanet.org/Conferences/DPLST-LAC-Sao-Paulo-2025/Submissions</u>.

O prazo de envio é segunda-feira, 10 de março de 2025. Se tiver alguma dúvida, entre em contato conosco pelo e-mail <u>DPLST-LAC2025@isanet.org</u>

Todos os participantes de uma proposta, inclusive os coautores não participantes, precisarão ter uma conta na ISAnet. A criação de contas na ISA é gratuita e não é necessário ser membro da ISA para propor ou participar DPLST-LAC-ABRI São Paulo 2025 Conference. Recomendamos que todos os participantes da proposta criem uma conta ISA (ou verifiquem se podem acessar sua conta ISA) o mais rápido possível para que não haja atrasos no processo de envio da proposta. <u>Você pode criar uma conta ISA</u> aqui , antes de iniciar a proposta para a convenção.

Somente palavras-chave já existentes no sistema podem ser adicionadas a uma proposta. Está procurando a lista completa de palavras disponíveis? Confira aqui.

#### Limites de participação

Os limites de propostas visam ajudar a garantir que o maior número possível de pessoas tenha a chance de participar da nossa Conferência. Esses limites de participação são aplicados no momento do envio. Se você estiver atingindo esse limite, poderá remover-se de qualquer rascunho indesejado ou excluí-lo completamente, editando a proposta. Você também pode se remover de qualquer rascunho ou proposta submetida criada por um colega clicando no link "Details" (Detalhes) à direita de qualquer proposta listada em seu painel de submissões. Se estiver atingindo esse limite devido à tentativa de adicionar outra pessoa, entre em contato com ela para saber se o limite foi atingido.

*Limite geral:* há um <u>limite geral de quatro participações nos envios</u>. Esse limite é aplicado por item (artigo, mesa redonda, painel etc.), de modo que, se você for presidente (chair) e debatedor (discussant) no mesmo painel, isso contará como uma

única participação. No entanto, se você for autor e presidente do mesmo painel, isso contará como duas participações, pois o artigo e o painel são considerados itens separados.

*Limite de autores:* também <u>limitamos a duas o número de vezes que você pode</u> <u>aparecer como autor</u>. Portanto, você pode enviar dois trabalhos para a conferência, independentemente de serem trabalhos independentes ou trabalhos em um painel enviado.

#### Funções do programa

- Presidente-coordenador (chair): Um presidente/coordenador é submetido como parte de um painel/mesa redonda ou será adicionado como parte do processo de criação do painel pelos revisores do programa. Os participantes podem indicar sua disposição de servir nessas funções por meio da página de envio (se voluntariar). A função exata do coordenador varia um pouco, dependendo do item específico do programa.
- Debatedor (discussant): Um debatedor é enviado como parte de um painel/mesa redonda ou será adicionado como parte do processo de criação do painel pelos revisores do programa. Os debatedores são encarregados de fazer comentários sobre a pesquisa/discussão apresentada durante uma sessão e os participantes podem indicar sua disposição em desempenhar essas funções por meio da página de envio.
- Autor (author): As propostas de artigos requerem pelo menos um autor. As pessoas listadas como autoras em uma proposta de artigo devem contribuir diretamente para o artigo, projeto e/ou pesquisa que o proponente deseja apresentar. Todos os coautores devem ser listados nas propostas. Somente artigos podem ter autores associados a eles.

## Ouvintes e pedidos de ações afirmativas

Para se inscrever como ouvinte ou enviar documentação para solicitar ação afirmativa, acesse <u>https://enabri25.abri.org.br/</u>.

Em caso de dúvidas, entre em contato conosco pelo e-mail <u>organizacao@enabri25.org.br</u>

## CADASTRANDO-SE NO SITE DA ISA

## Acesse: https://isanet.org/

Clique em Create an Account, no canto direito da tela:

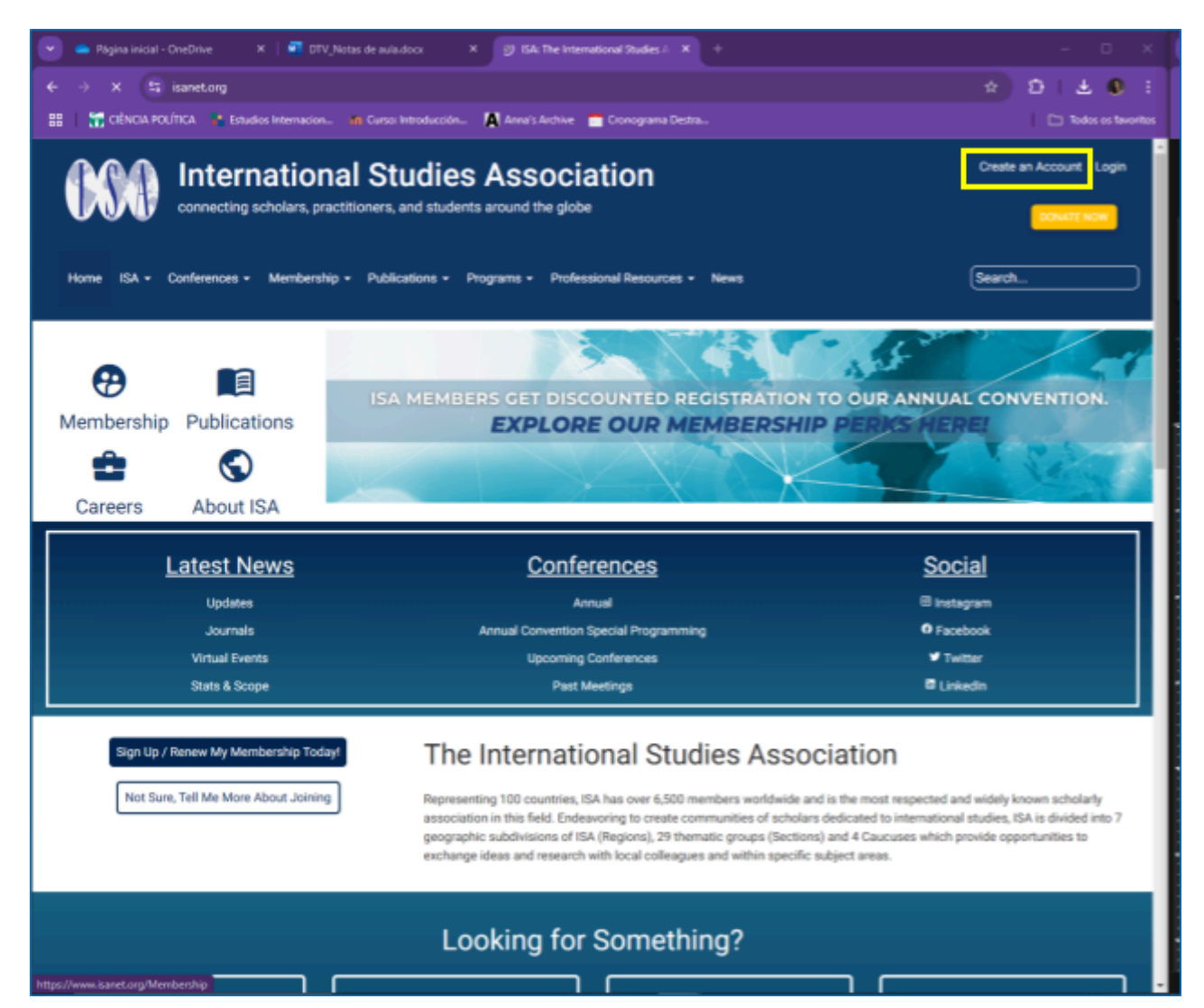

Preencha os dados requeridos em Your Information (suas informações): first name (nome), last name (sobrenome), affiliation (filiação institucional), country (país), l ackowledge... (termo de concordância de compartilhamento dos dados básicos no perfil público do instrito).

|                                                                                                    | de aula docx X Create an Account with DA X +                                                                                                    |                                                         |                                                                                                    |
|----------------------------------------------------------------------------------------------------|----------------------------------------------------------------------------------------------------|---------------------------------------------------------|----------------------------------------------------------------------------------------------------|
| C Sanetorg Create-Account/return                                                                                                    | rl=https%3a%2f%2fisanet.org%2fCreate-Account                                                                                                    |                                                         | ◎☆ 입   ± ● :                                                                                                    |
| 🚰 CENCIA POUTICA 🤹 Estudios Internecion. 🤞                                                                                                    | i Cunici Introducción 🚺 Anna's Archive 📑 Cronograma Destra                                                                                                    |                                                         | Todos os fevoritos                                                                                                    |
| reate an Account with I                                                                                                    | SA                                                                                                    |                                                         |                                                                                                    |
| EAD BEFORE PROCEEDING                                                                                                    |                                                                                                    |                                                         | ALREADY HAVE AN                                                                                                    |
| Creating more than one ISAnet account can res<br>If it's possible that you have an existing ISAnet a<br>associated email address—it is important that y<br>update your profile.                                                                                                    | uit in <u>irreparable damage</u> to your registration, membership, and confe<br>cocunt-even if the information there is outdated or you no longer has<br>ou contact us at <u>isa@iisanet.org</u> . We are happy to restore your access | rrence data.<br>ve access to the<br>and show you how to | ISANET ACCOUNTY<br>If you have any kind of<br>existing account with ISA-<br>even if that account has<br>some incorrect or old<br>information - it is important |
| All fields marked with a red asterisk are required.                                                                                                    |                                                                                                    |                                                         | to not create a new account<br>because it will not link with<br>information on your old                                                                        |
| four Information                                                                                                    |                                                                                                    |                                                         | conference records and<br>memberships not being<br>properly tied to you. If you<br>need help, please contact<br>headquarters.                                  |
| Last Name: * ()                                                                                                    |                                                                                                    |                                                         |                                                                                                    |
| Affiliation (University, Agency, etc.) * 🚯                                                                                                    |                                                                                                    |                                                         |                                                                                                    |
| Country: * 🕲                                                                                                    | -Not Specified-                                                                                                    |                                                         |                                                                                                    |
| I acknowledge that by creating an account<br>with the international Studies Association, the<br>following becomes part of my public profile<br>record with ISA: first name, last name,<br>affiliation, country as well as any ISA<br>leadership roles, ISA conference<br>participations, and ISA awards and grants<br>received. I may also choose to add and share<br>additional information including a photo<br>and/or biographical text that will become part<br>of my public ISA profile record. |                                                                                                    |                                                         |                                                                                                    |
| Account Details                                                                                                    |                                                                                                    | ~                                                       |                                                                                                    |

Preencha os dados requeridos em Account Details (detalhes da conta): username (nome de usuário), email, password (senha), password confirm (confirmação da senha).

| 💌 👄 Régina inicial - OneDrive 🛛 🗴   🗐 DTV_Nota                                                                                                    | s de aula docs 🛛 🗙 🗰 Greate an Account with ISA 🛛 🗶 +             | - = ×                                                   |
|----------------------------------------------------------------------------------------------------|-------------------------------------------------------------------|---------------------------------------------------------|
| 🔶 🔶 🛪 😫 isanet.org/Create-Account?return                                                                                                    |                                                                   | ee ☆ ①   ± ● :                                          |
| 🔠 📔 🚟 CIÉNCIA POLÍTICA 📑 Estudios Internacion 🕴                                                                                                    | 🛚 Curso: Introducción 🛛 Anna's Archive 🛛 Cronograma Destra        | 🗅 Todos os favoritos                                    |
| Affiliation (University, Agency, etc.) * 🕕                                                                                                    |                                                                   | 1                                                       |
| Country: * 🚯                                                                                                    | «Not Specified»                                                   |                                                         |
| I acknowledge that by creating an account 🚯<br>with the International Studies Association, the<br>following becomes part of my public profile<br>record with ISA: first name, last name,<br>affiliation, country as well as any ISA<br>leadership roles, ISA conference<br>participations, and ISA awards and grants<br>received. I may also choose to add and share<br>additional information including a photo<br>and/or biographical text that will become part<br>of my public ISA profile record. * |                                                                   |                                                         |
| Account Details                                                                                                    |                                                                   | ~                                                       |
| Username: * 🚯                                                                                                    |                                                                   |                                                         |
| Email: * O                                                                                                    |                                                                   |                                                         |
| Password: * 🚯                                                                                                    |                                                                   |                                                         |
| Password (Confirm): * ()                                                                                                    |                                                                   |                                                         |
| Are you Human? 🚯                                                                                                    | Não sou um robó                                                   |                                                         |
| Create Account Cancel                                                                                                    |                                                                   |                                                         |
|                                                                                                    | International Studies Association, Inc PO Box 359 Storm, CT 06268 |                                                         |
| Terms of Use   Privacy Statement                                                                                                    |                                                                   | Copyright 2024 by the International Studies Association |

Selecione o reCAPTCHA confirmando que é humano.

| 🕑 👄 Página inicial - OneDrive 🛛 🛪   📑 OTV_Nota                                                                                                    | es de auladoca 🗙 🗰 Create an Account with EA 🗶 +                   | - 🗆 X                                   |
|----------------------------------------------------------------------------------------------------|--------------------------------------------------------------------|-----------------------------------------|
| ← → ♂ 🔄 isanet.org/Create-Account/return                                                                                                    |                                                                    | n x D   ± 0 i                           |
| 😫 🔚 CÉNCIA POLÍTICA 🔹 Estudios Internacion 🔹                                                                                                    | n Curso: Introducción 🚺 Anna's Archive 🚞 Cronograma Destra         | Todos os favoritos                      |
| Affiliation (University, Agency, etc.) * 🚯                                                                                                    |                                                                    |                                         |
| Country: * 🕑                                                                                                    | <not specified=""></not>                                           |                                         |
| I acknowledge that by creating an account<br>with the International Studies Association, the<br>following becomes part of my public profile<br>record with ISA: first name, last name,<br>affiliation, ocuntry as well as any ISA<br>leadership roles, ISA conference<br>participations, and ISA awards and grants<br>received. I may also choose to add and share<br>additional information including a photo<br>and/or biographical text that will become part<br>of my public ISA profile record. * |                                                                    |                                         |
| Account Details                                                                                                    |                                                                    | •                                       |
| Username: * @:                                                                                                    |                                                                    |                                         |
| Email: * @                                                                                                    |                                                                    |                                         |
| Password: * @                                                                                                    |                                                                    |                                         |
| Password (Confirm): * ()                                                                                                    |                                                                    |                                         |
| Are you Human?  Creste Account Cancel                                                                                                    | Não sou um robó<br>seCAPTEAA.<br>Preseitada - Servar               |                                         |
|                                                                                                    | International Studies Association, Inc PO Box 359 Storrs, CT 06268 |                                         |
| Terms of Use   Privacy Statement                                                                                                    | Copyright 2024 b                                                   | y the International Studies Association |

Clique em Create Account (criar conta).

| 💌 👄 Rigina inicial - DreDrive 🛛 X 🛛 🖬 DTV_Nota                                                                                                    | n de suladora X 🕅 Create as Account with ISA X +                   | - D X                                       |
|----------------------------------------------------------------------------------------------------|--------------------------------------------------------------------|---------------------------------------------|
| ← → ♂ 🔄 isanet.org/Create-Account/return                                                                                                    |                                                                    | 90 A D I 🕹 🔍 I                              |
| 🔡 🛛 🚼 CIÉNCIA POLÍTICA 🔹 Estudios Internacion 🔹                                                                                                    | a Cunzz Introducción 🚺 Annu's Archive 💼 Cronograma Destru          | 🗀 Todos os favoritos                        |
| Affiliation (University, Agency, etc.) * ()                                                                                                    |                                                                    | 1                                           |
| Country: * 🚱                                                                                                    | «Not Specified»                                                    |                                             |
| I acknowledge that by creating an account<br>with the international Studies Association, the<br>following becomes part of my public portle<br>record with ISA: first name, last name,<br>affiliation, country as well as any ISA<br>leadership roles, ISA conference<br>participations, and ISA awards and grants<br>received. I may also choose to add and share<br>additional information including a photo<br>and/or biographical text that will become part<br>of my public ISA profile record. * |                                                                    |                                             |
| Account Details                                                                                                    |                                                                    | •                                           |
| Username: * Ø                                                                                                    |                                                                    |                                             |
| Email: * @                                                                                                    |                                                                    |                                             |
| Password: * @                                                                                                    |                                                                    |                                             |
| Password (Confirm): * 🚯                                                                                                    |                                                                    |                                             |
| Are you Human? ()                                                                                                    | Não sou um robô                                                    |                                             |
| Create Account Cancel                                                                                                    |                                                                    |                                             |
|                                                                                                    | International Studies Association, Inc PO Box 359 Storrs, CT 06268 |                                             |
| Terms of Use   Privacy Statement                                                                                                    | Doppright 20                                                       | 24 by the international Studies Association |

Você receberá um email confirmando a criação da sua conta.

Acesse novamente o site e clique em Login:

| 💌 📥 Pāgina iridal - OneDrive 🛛 🗙 🛛 🕶 DTV_Nota                                | s de aula.docx X 🕑 ISA: The International Studies A +                                                                                                    |                                                                                                    |
|------------------------------------------------------------------------------|----------------------------------------------------------------------------------------------------|----------------------------------------------------------------------------------------------------|
| $\leftrightarrow$ $\rightarrow$ X $\leftrightarrows$ isanetorg               |                                                                                                    | * D   ± 0 ;                                                                                                    |
| 🔡 🛛 🎆 CIÊNCIA POLÍTICA 🔹 Estudios Internacion 🔹                              | 🛚 Curso: Introducción 🚺 Anna's Archive 🔚 Cionograma Destra                                                                                                    | Todos os tavoritos                                                                                                    |
| connecting scholars, practiti                                                | Studies Association                                                                                                    | Create an Account Login                                                                                                    |
| Home ISA - Conferences - Membership -                                        | Publications • Programs • Professional Resources • News                                                                                                    | Search                                                                                                    |
| Membership Publications                                                      | ISA MEMBERS GET DISCOUNTED REGISTRATION<br>EXPLORE OUR MEMBERSHIP                                                                                                    | TO OUR ANNUAL CONVENTION.<br>P PERICE HERE!                                                                                                    |
| Latest News                                                                  | Conferences                                                                                                    | Social                                                                                                    |
| Updates                                                                      | Annual                                                                                                    | E instagram                                                                                                    |
| Journals                                                                     | Annual Convention Special Programming                                                                                                    | O Facebook                                                                                                    |
| Virtual Events                                                               | Upcoming Conferences                                                                                                    | ♥ Twitter                                                                                                    |
| Stats & Scope                                                                | Past Meetings                                                                                                    | E Linkedin                                                                                                    |
| Sign Up / Renew My Membership Today!<br>Not Sure, Tell Me More About Joining | The International Studies Association as a second structure of the second structure of the second stru | Ciation<br>d is the most respected and widely known scholarly<br>s dedicated to international studies, ISA is divided into 7<br>s) and 4 Caucuses which provide opportunities to<br>subject areas. |
|                                                                              | Looking for Something?                                                                                                    |                                                                                                    |

Preencha seu nome de usuário (username) e senha (password) e clique em Login:

| 💌 👄 Página ividal - OneDnive 🛛 X 🛛 👬 DTV, Notas de avladoco X 🗰 International Studies Associatio X 🕈                                                      | - 0 X                                    |
|----------------------------------------------------------------------------------------------------|------------------------------------------|
| ← → ♂ ∰ isanstong/Login?returnuf=%2f                                                                                                    | ∞ ☆ Ď i ± Ø i                            |
| 🔡 🛛 📅 CIÊNCIA POLÍTICA 👔 Estudios Internacion 💼 Curso: Introducción 👔 Anna's Anthine 💼 Cronograma Destra                                                  | Todos os favoritos                       |
| International Studies Association                                                                                                    | Create an Account Login                  |
| Home ISA + Conferences + Membership + Publications + Programs + Professional Resources + News                                                             | Search                                   |
| LOGIN TO YOUR ISA ACCOUNT                                                                                                    |                                          |
| Pfease log in below.                                                                                                    |                                          |
| If you are having trouble remembering your username or password, please click the "Retrieve" button below and we will email you the information you need. |                                          |
| Usemame: priscilapellens                                                                                                    |                                          |
| Password:                                                                                                    |                                          |
| Login Remember Me                                                                                                    |                                          |
| Create an Account Retrieve Username/Password                                                                                                    |                                          |
| International Studies Association, Inc PO Box 359 Storrs, CT 06268                                                                                        |                                          |
| Terms of Use   Privacy Statement Copyright 2024                                                                                                    | by the International Studies Association |
|                                                                                                    |                                          |
|                                                                                                    |                                          |
|                                                                                                    |                                          |
|                                                                                                    |                                          |
|                                                                                                    |                                          |
|                                                                                                    |                                          |
|                                                                                                    |                                          |
|                                                                                                    |                                          |

# RECUPERAÇÃO DE SENHA

Caso não se lembre da sua senha (password) ou nome de usuário (username), clique em Retrive Username/Password.

| 💌 🥌 Página inicial - OneDi  | rive 🗙   💼 DTV_Notas de aul                        | a.docx 🛛 🗶 🗰 International Studies Associatio 🗶 🔸         |                                       |                                         |
|-----------------------------|----------------------------------------------------|-----------------------------------------------------------|---------------------------------------|-----------------------------------------|
| ← → C 🛱 isan                | t.org/Login?returnurl=%2f                          |                                                           |                                       | n 🖈 🖸 i 🛓 🌒 i                           |
| 🔠 🛛 🚼 CIÊNCIA POLÍTICA      | Estudios Internacion 🖬 Curso                       | i Introducción 🙀 Anna's Archive 📑 Cronograma Destra       |                                       | Todos os favoritos                      |
|                             | nternational St<br>meeting scholars, practitioners | tudies Association                                        |                                       | Create an Account Login                 |
| Home ISA - Confr            | rrences - Membership - Publ                        | ications • Programs • Professional Resources • N          | lows                                  | Search                                  |
| LOGIN TO YOUR IS            | A ACCOUNT                                          |                                                           |                                       |                                         |
| Please log in below.        |                                                    |                                                           |                                       |                                         |
| If you are having trouble i | remembering your username or pas                   | sword, please click the "Retrieve" button below and we wi | I email you the information you need. |                                         |
| Username:                   | priscilapellens                                    |                                                           |                                       |                                         |
| Password:                   |                                                    |                                                           |                                       |                                         |
|                             | Login 🗌 Remember Me                                |                                                           |                                       |                                         |
|                             |                                                    |                                                           |                                       |                                         |
| Create an Account           | Retrieve Username/Password                         |                                                           |                                       |                                         |
|                             |                                                    | International Studies Association, Inc PO Box 359 Store   | n, CT 06268                           |                                         |
| Terms of Use   Privacy S    | laberriert                                         |                                                           | Copyright 2024 b                      | y the International Studies Association |
|                             |                                                    |                                                           |                                       |                                         |
|                             |                                                    |                                                           |                                       |                                         |
|                             |                                                    |                                                           |                                       |                                         |
|                             |                                                    |                                                           |                                       |                                         |
|                             |                                                    |                                                           |                                       |                                         |
|                             |                                                    |                                                           |                                       |                                         |
|                             |                                                    |                                                           |                                       |                                         |
|                             |                                                    |                                                           |                                       |                                         |

Preencha com seu nome de usuário (user name) ou seu email (email address). Você receberá um email com um link para redefinir sua senha.

| 💌 🛥 Página inicial - OrieDhive X   🖬 OTV, Notas de avila doos X 🗰 International Studies Associatio X +                                                                                                    | – D X                |  |
|----------------------------------------------------------------------------------------------------|----------------------|--|
| ← → O ∰ isanet.org/Login?returnurl=%2f                                                                                                    | ∞ ☆ Ď I ± Ø I        |  |
| 🔠 📔 🛣 CÉNCIA POLÍTICA 🔹 Estudios Internacion. 🐞 Curez Introducción. 🙀 Anna's Archive 💼 Cronograma Destra                                                                                                    | 🗅 Todos os favoritos |  |
| AGA International Studies Association                                                                                                    |                      |  |
| connecting scholars, practitioners, and students around the globe                                                                                                    |                      |  |
|                                                                                                    |                      |  |
|                                                                                                    |                      |  |
|                                                                                                    |                      |  |
| EDGIN TO YOUR ISA ACCOUNT<br>Please log in below.                                                                                                    |                      |  |
| If you are having trouble remembering your username or password, please click the 'Retrieve' button below and we will email you the information you need.                                                                           |                      |  |
| Username precispelers                                                                                                    |                      |  |
| Passwort International Studies Association > Login                                                                                                    |                      |  |
| Login 🖸                                                                                                    |                      |  |
| Phase enter your email address below, if we find an account with that address in our system, an email will be<br>and to you with a cost link you you you to the steepe your pusceent. Note that it can take up to 15 minutes to and |                      |  |
| Create an Account Retrieve User                                                                                                    |                      |  |
| User Name: ()                                                                                                    |                      |  |
| Ind Mary D                                                                                                    |                      |  |
| Terms of Use    Privacy Statement                                                                                                    |                      |  |
| Send Reset Link. Cancel                                                                                                    |                      |  |
|                                                                                                    |                      |  |
|                                                                                                    |                      |  |
|                                                                                                    |                      |  |
|                                                                                                    |                      |  |
|                                                                                                    |                      |  |
|                                                                                                    |                      |  |

## ACESSANDO A PÁGINA DO EVENTO

A partir da página inicial do site da Isa:

Acesse: <u>https://isanet.org/</u>

Clique em Conferences e depois em DPLST-LAC Sao Paulo 2025

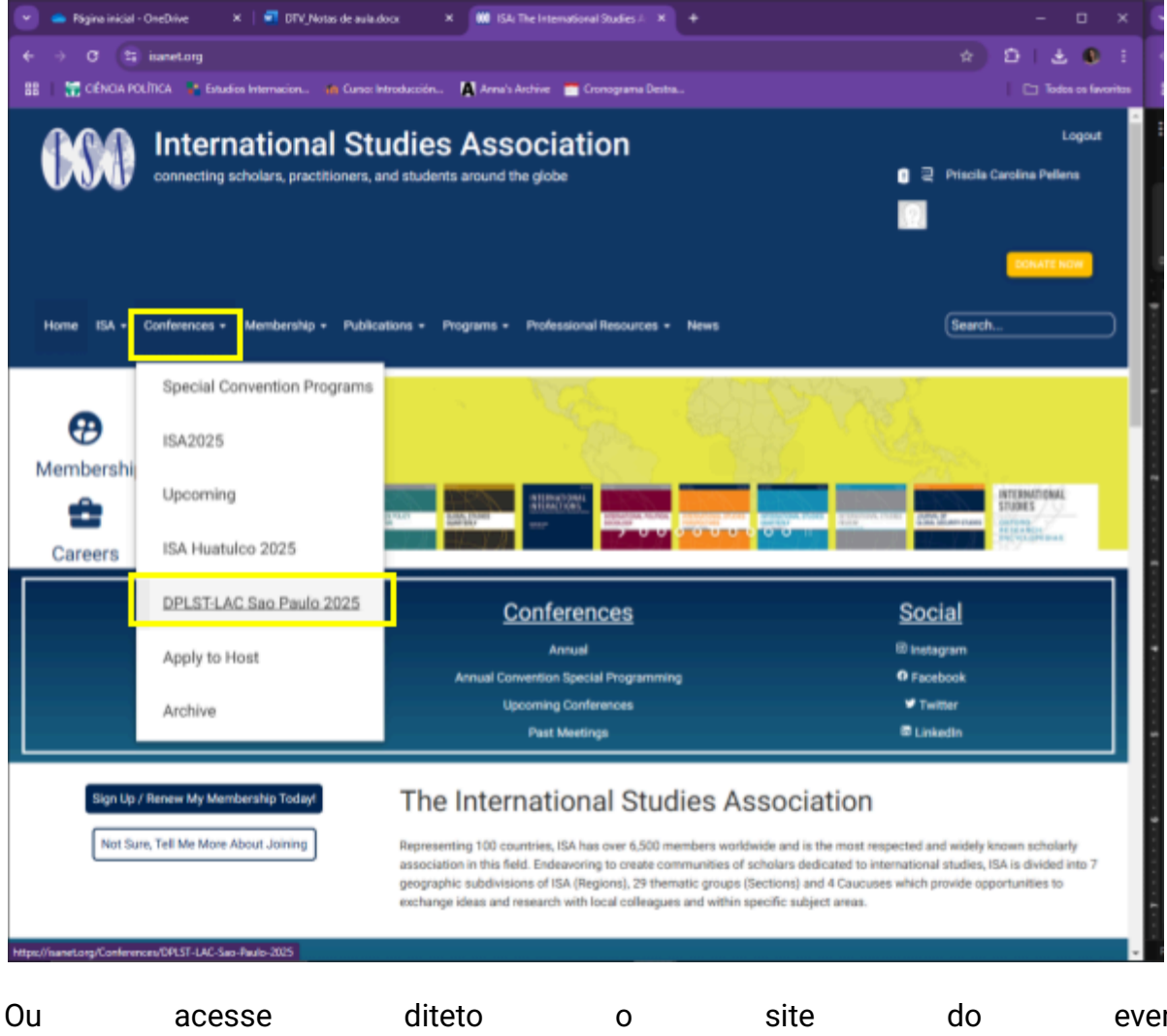

https://isanet.org/Conferences/DPLST-LAC-Sao-Paulo-2025

## evento:

## **ACESSE A CHAMADA DE TRABALHOS**

Clique em Call for Proposals:

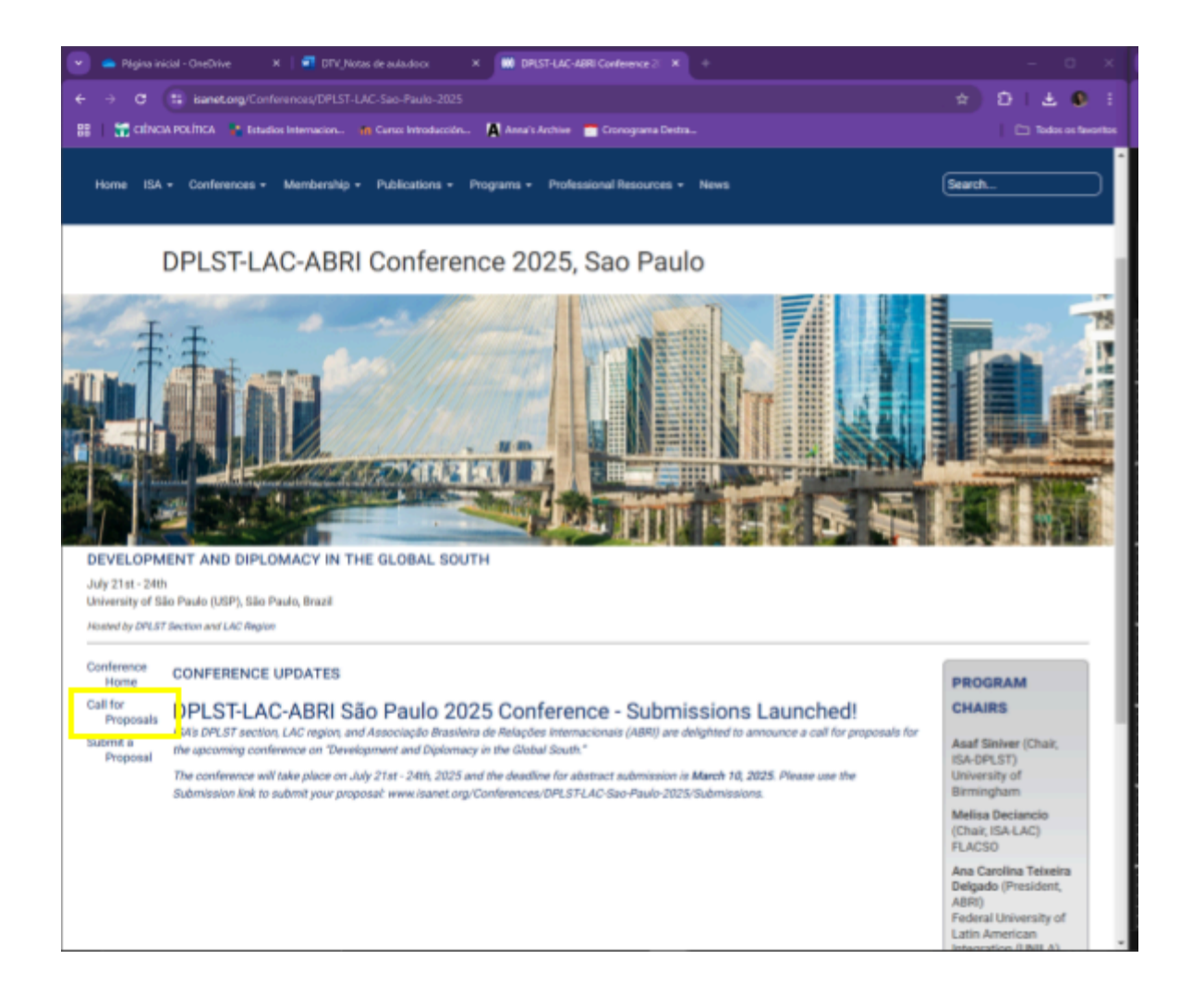

Ouacessediretamenteapáginadachamada:https://isanet.org/Conferences/DPLST-LAC-Sao-Paulo-2025/Call

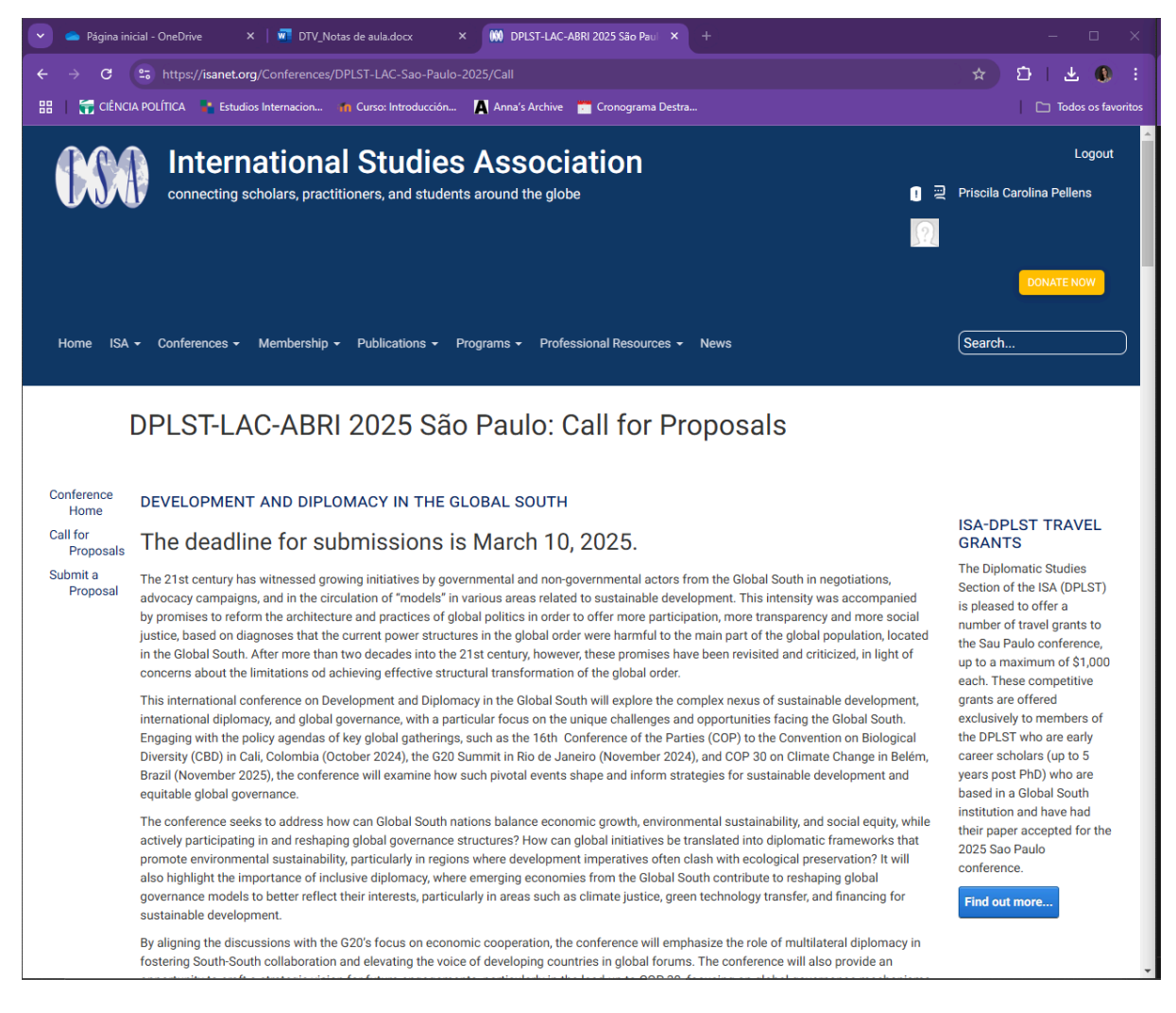

A chamada está disponível em inglês, português e espanhol.

#### SUBMETENDO UMA PROPOSTA

Clique em Submit a Proposal:

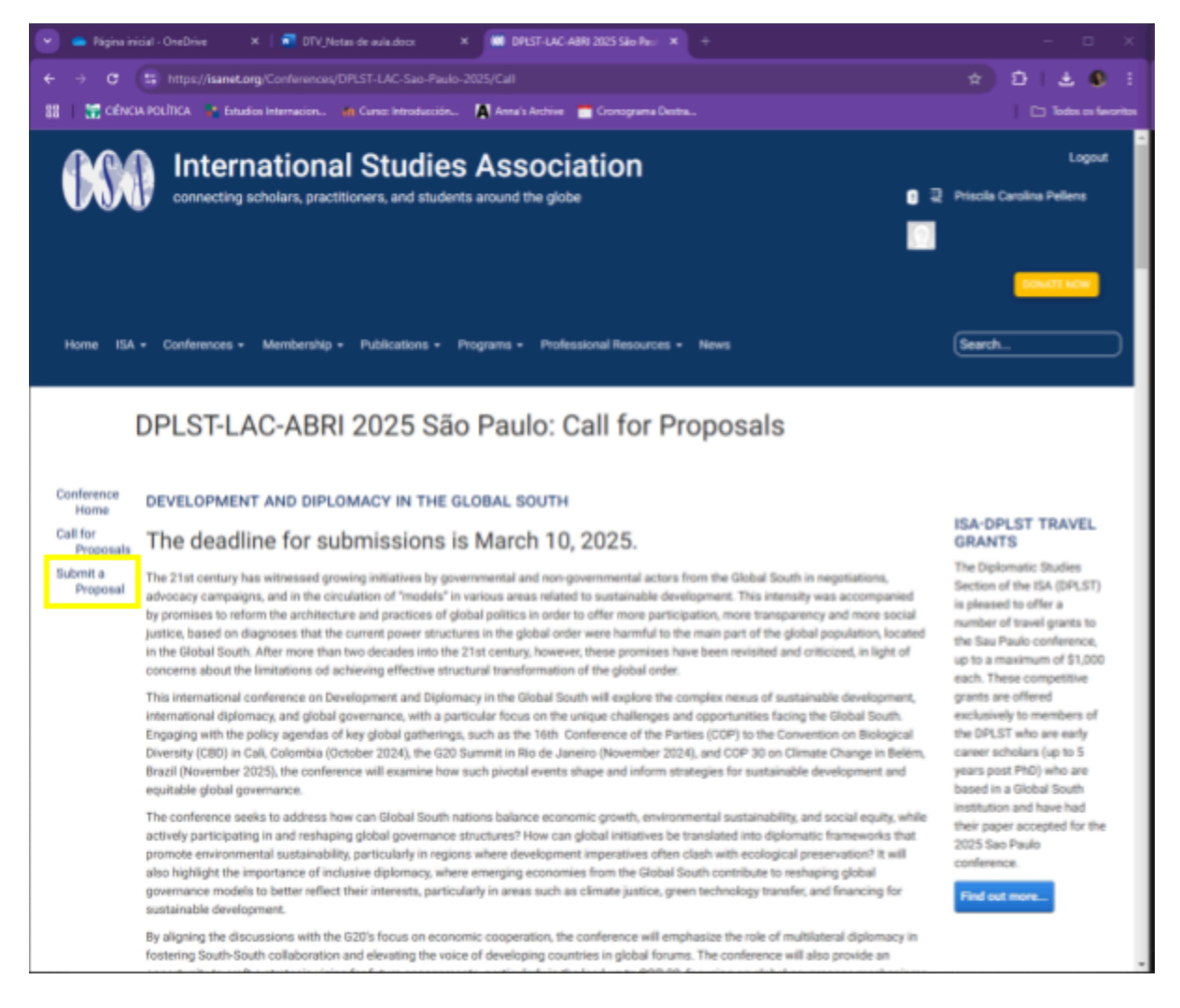

Aparecerá na tela uma janela com as informações de usuário (User Information). É necessário concordar com termos de uso (Terms of Use):

"A ISA busca manter altos padrões profissionais para todas as interações em atividades patrocinadas pela ISA. Dessa forma, o Código de Conduta da ISA se aplica a todos os indivíduos no contexto das atividades da ISA. Além disso, ao enviar propostas de conferências para a International Studies Association, você confirma que tem o consentimento para inclusão de todas as partes associadas à(s) sua(s) proposta(s) e, até onde você sabe, que todas as partes concordam e aceitam os termos de uso e as políticas de privacidade da ISA. Se tiver alguma dúvida sobre isso, entre em contato conosco.

Entendo que estou enviando esta proposta para uma apresentação presencial a ser realizada no local em São Paulo em julho de 2025 e que painéis híbridos não estarão disponíveis.

Você concordou com os termos. Clique nos links à esquerda para prosseguir." Clique em Agree (aceitar).

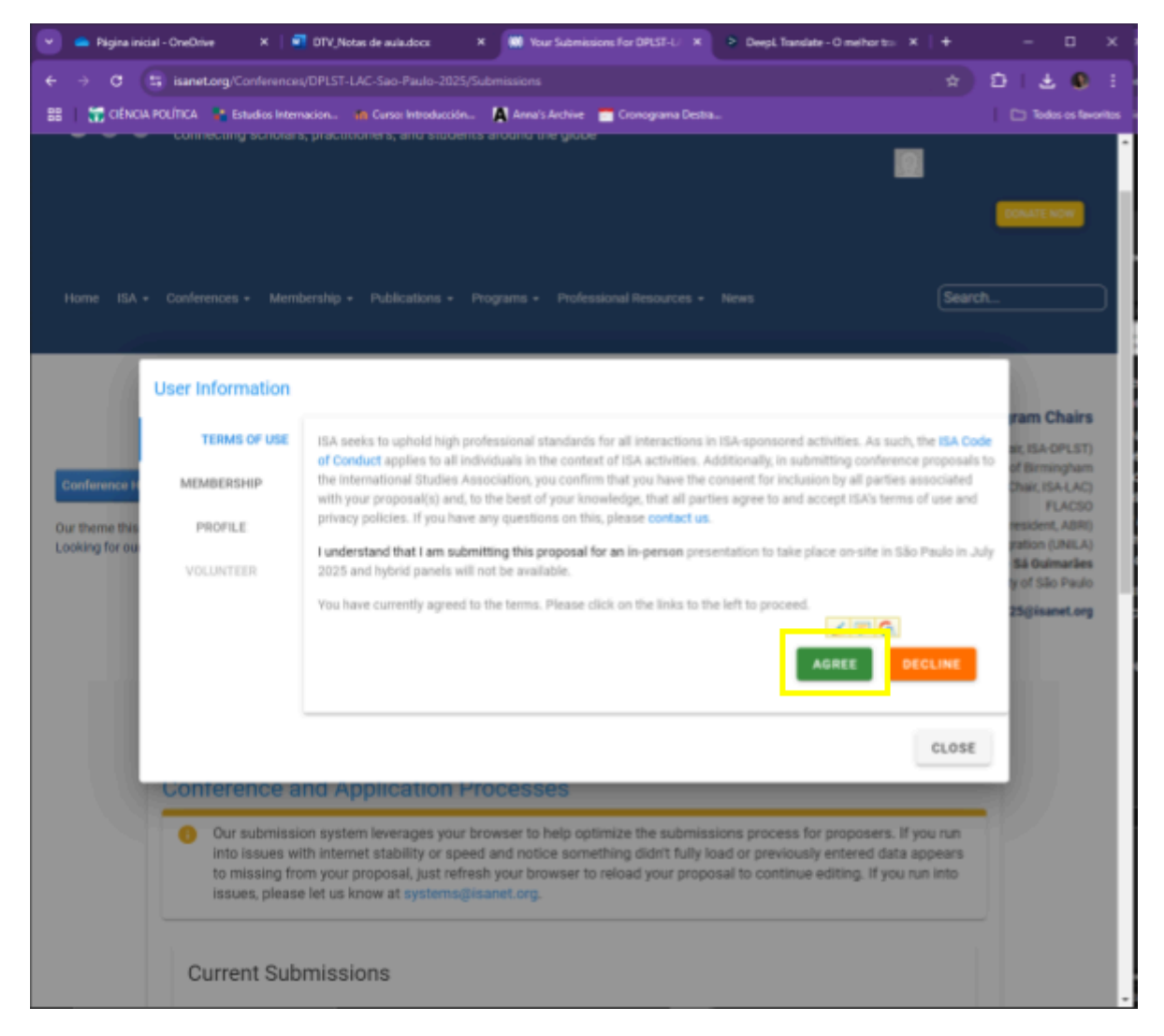

Caso queira, abaixo de Terms of Use, no lado esquerdo da tela, haverá a opção de se filiar à ISA (membership) e a opção de atualizar os dados do seu perfil (Profile).

Ao finalizar, clique em Close (fechar).

| 💌 🥌 Pégina inicial - | - OneOrive 🗙 🛛 🧧                                   | DTV_Notas de aula.docx      | × 🗰 Your Submiss   | ions For DPLST-L/ X | Deepl. Translate - O melho                                                                                      | sto ×   + | - 🗆 X                                                                                                    |
|----------------------|----------------------------------------------------|-----------------------------|--------------------|---------------------|----------------------------------------------------------------------------------------------------|-----------|----------------------------------------------------------------------------------------------------|
| ← → σ (5)            | isanet.org/Conferences                             |                             |                    |                     |                                                                                                    |           | Ð I 🕹 🔍 i                                                                                                    |
| 🚦 📅 CIÊNCIA PO       | NÎTICA 🧣 Estudios Interr                           | ecion 🦛 Curso: Introducción | n 🕅 Anna's Acchive | 😁 Cronograma Destra |                                                                                                    |           | C Todos os fevoritos                                                                                                    |
| RECENCIANO           | TERMS OF USE<br>MEMBERSHIP<br>PROFILE<br>VOLUNTEER | econ.                       | n_ Anna's Archive  | Crarcograma Destea  | - sal.                                                                                                    | UPDATE    | Control Control<br>Control Control<br>Control Control<br>Control Market<br>Control Market<br>Control Market<br>Control Market<br>Control Market<br>Control Control<br>Control Control Control<br>Control Control Control<br>Control Control Control Control<br>Control Control Control Control Control<br>Control Control Control Control Control Control Control Control Control Control Control Control Control Control Control Control Control Control Control Control Control Control Control Control Control Con |
|                      | 10111133810 and                                    | REYNAL MINIMAGE, BUSINESS   |                    |                     |                                                                                                    | CLOSE     |                                                                                                    |
|                      | issues, please                                     | let us know at systems(     | @isanet.org.       | and the bushes      | a contract of the second second second second second second second second second second second second second se |           |                                                                                                    |

Para criar uma proposta, clique em New Proposal (nova proposta):

| 💌 👄 Pägina inicial - OreDrive 🛛 X 🛛 🖬 DTV_Notas de auladoox X 🗰 Your Submissions For DPLST-U X 👂 D                                                                            | leepi, Translate - O melhor tra X   + - 🗆 X                          |
|----------------------------------------------------------------------------------------------------|----------------------------------------------------------------------|
| ← → C 😫 isanet.org/Conferences/DPLST-LAC-Sao-Paulo-2025/Submissions                                                                                                    | 🖈 Đ L 🕹 🔍 🗄                                                          |
| 🔠 📔 🔀 CIÊNCIA POLÍTICA 🐁 Estudios Internacion 🦛 Cursor Introducción 🧌 Anna's Archive 🔚 Cronograma Destra                                                                      | Todos os favoritos                                                   |
|                                                                                                    | DPLST-LAC2025@isanet.org                                             |
|                                                                                                    |                                                                      |
|                                                                                                    |                                                                      |
| MY PROFILE VO                                                                                                    | LUNTEER NEW PROPOSAL                                                 |
| Conference and Application Processes                                                                                                    |                                                                      |
| Our submission system leverages your browser to help optimize the submissions p                                                                                               | process for proposers. If you run                                    |
| into issues with internet stability or speed and notice something didn't fully load or<br>to missing from your proposal, just refresh your browser to reload your proposal to | previously entered data appears<br>continue editing. If you run into |
| Issues, please let us know at systems@esanet.org.                                                                                                    |                                                                      |
| Current Submissions                                                                                                    |                                                                      |
| Current Submissions                                                                                                    |                                                                      |
| IN PROGRESS DELETED SUBMITTED PARTICIPATING                                                                                                    |                                                                      |
| In Progress                                                                                                    |                                                                      |
| Type Title Started Date                                                                                                    | Started By                                                           |
| No data available                                                                                                    |                                                                      |
| Dest our name 10                                                                                                    |                                                                      |
| nomo jes page. 10                                                                                                    |                                                                      |
|                                                                                                    |                                                                      |
| DISMISS WALKTHROUGH                                                                                                    |                                                                      |
|                                                                                                    |                                                                      |
|                                                                                                    |                                                                      |
|                                                                                                    | -                                                                    |

Selecione o tipo de proposta que deseja submeter: Early Career Scholar Panels; Paper; Author Meets Critics; Minicourse; Panel; Roundtable; e Poster (IC ou Extensão).

| 💌 👄 Página inicial - OreDrive 🛛 🗶 📑 DTV_Notes de aula.docz 👋 🗰 Your Submissions For DPLST-U 🗶 👂 Deepl. Translate - O melhor tra 🗶                                                                                                    |                             |    |         | 3       |        |
|----------------------------------------------------------------------------------------------------|-----------------------------|----|---------|---------|--------|
| ← → ♂ 😫 isanet.org/Conferences/DPLST-LAC-Sao-Paulo-2025/Submissions                                                                                                    |                             | Ð  | Ŀ       | 0       |        |
| 🔡 🚼 CIÊNCIA POLÍTICA 📲 Estudios Internacion 💼 Curso: Introducción 🚺 Anna's Archive 🚞 Cronograma Destra                                                                                                    |                             | 10 | Todos o | s favor | itos - |
| MY PROFILE VOLUNTEER NEW PRO                                                                                                    | POSAL                       | I. |         |         | *      |
| Conference and Application Processes                                                                                                    |                             |    |         |         |        |
| Our submission system leverages your browser to help optimize the submissions process for proposers. If y into issues with internet stability or speed and notice something didn't fully load or previously entered data a to missing from your proposal, just refresh your browser to reload your proposal to continue editing. If you rulissues, please let us know at systems@isanet.org. | ou run<br>ppears<br>in into |    |         |         |        |
| Please select your submission type CANCE                                                                                                    | fi.                         |    |         |         |        |
| Please select your submission type                                                                                                    |                             |    |         |         |        |
| DISMISS WALKTHROUGH                                                                                                    |                             |    |         |         |        |
|                                                                                                    |                             |    |         |         |        |
|                                                                                                    |                             |    |         |         |        |

| 💌 👄 Página inicial - OneDrive 🛛 🛪 🛛 DTV, Notas de aula doco. 🛛 🕷 Your Submissions For DPLST-U 🗶 📚 Deepl. Translate - O methor to: 🗶 🕴                                                                                                    |              | - 0         | ×           |
|----------------------------------------------------------------------------------------------------|--------------|-------------|-------------|
| ← → C 🛱 isanet.org/Conferences/DPLST-LAC-Sao-Paulo-2025/Submissions 😒                                                                                                    | ð            | ف           | D I I       |
| 🔡 📔 😭 CENCIA POLÍTICA 📲 Estudios internacion 👩 Cursos introducción 🦓 Anna's Aschive 👕 Cronograma Destra                                                                                                    | 10           | ) Todos os  | favoritos e |
| DPL                                                                                                    | T-LAC2025    | iĝisanet.   | 9           |
| MY PROFILE VOLUNTEER NEW PROPOSA                                                                                                    | 4            |             |             |
| Conference and Application Processes                                                                                                    | _            |             | _ 1         |
| Our submission system leverages your browser to help optimize the submissions process for proposers. If you rul into issues with internet stability or speed and notice something didn't fully load or previously entered data appear to missing from your proposal, just refresh your browser to reload your proposal to continue editing. If you run into issues, please let us know at systems@isanet.org. | 1            |             | I           |
| Please select your submission type CANCEL                                                                                                    |              |             |             |
| Please select your subminister type                                                                                                    |              |             |             |
| Early Career Scholar Panels<br>Early Career Scholar Panels are made up of early career scholar papers and designed to provide additional feedback for early scholars.                                                                                                    |              |             |             |
| Paper<br>This should be an original piece of research that would considered on the path to publication in your field. Stand-alone papers will be rev                                                                                                    | ewed and, i  | f selected  | . tarma     |
| Author Meets Critics<br>Roundtables that discuss books published in the last year. Include title and abstract. A Book Roundtable should include at least 1 author                                                                                                    | at least 1 c | hair, and 3 | 15 disc     |
| Minicourse<br>This is a short training course (3 hours) for undergraduate and graduate students, observing institutional, regional, racial, and gender div                                                                                                    | rsity. Pleas | e submit    | the title   |
| Panel<br>Panels are a grouping of 5 papers, a chair and a discussant. They follow a structured format where each paper is presented and a signific                                                                                                    | ant portion  | of time i   | the se      |
|                                                                                                    |              |             |             |
|                                                                                                    |              |             |             |

Importante: Nosso sistema de envio utiliza seu navegador para ajudar a otimizar o processo de envio para os proponentes. Se você tiver problemas com a estabilidade ou velocidade da Internet e perceber que algo não foi totalmente carregado ou que os dados inseridos anteriormente parecem estar faltando na sua proposta, basta atualizar o navegador para recarregar a proposta e continuar a edição. Se tiver problemas técnicos na submissão, entre em contato conosco pelo e-mail <u>systems@isanet.org</u>.

#### SAIBA MAIS SOBRE CADA TIPO DE PROPOSTA

#### Early Career Scholar Panels:

Os painéis de acadêmicos em início de carreira são formados por trabalhos de acadêmicos em início de carreira e projetados para fornecer feedback adicional aos acadêmicos.

Os painéis de acadêmicos em início de carreira devem ter título (máx. 50 palavras), resumo (máx. 200 palavras) e cinco artigos de autoria de acadêmicos em início de carreira (com título, tags, resumo e autores). Seu painel deve incluir pelo menos um presidente (chair) e um debatedor (discussant).

## Paper:

Este deve ser um trabalho de pesquisa que você consideraria publicável, ou em vias de ser publicado, em sua área. Os trabalhos selecionados serão apresentados oralmente no local da convenção e cópias escritas devem ser compartilhadas com os outros participantes da conferência cerca de um mês antes da conferência.

Os trabalhos devem ter um autor, três tags, um título e um resumo. Os resumos são limitados a 200 palavras, os títulos são limitados a 50 palavras e todos os coautores devem ser listados.

As submissões de artigos individuais serão analisadas pela Equipe do Programa e os artigos selecionados serão agrupados em sessões/painéis temáticos. Os trabalhos enviados em um painel serão considerados com base nos méritos da apresentação completa do painel. Observe que, se o seu artigo for enviado como parte de um painel, você não deverá enviá-lo independentemente uma segunda vez.

## Author Meets Critics:

As mesas-redondas de livros discutem livros publicados no último ano. Inclua o título (max. 50 palavras) e o resumo (máx. 20 palavras). Elas não incluem artigos e geralmente seguem um formato menos estruturado do que os painéis padrão. Os autores de livros coordenam com o(s) presidente(s) e debatedores para determinar a organização exata da sessão.

As mesas-redondas sobre livros devem incluir pelo menos um autor, pelo menos um presidente (chair) e de 2 a 5 debatedores (discussants).

## Panels:

Os painéis agrupam 5 artigos e incluem um presidente e um debatedor. Durante uma sessão de painel, cada artigo é apresentado pelo(s) autor(es) e o tempo da sessão é reservado para discussão entre os participantes do painel e o público, conduzida pelo debatedor.

Os envios de propostas de painéis devem ter um título (menos de 50 palavras), resumo (menos de 200 palavras), palavras-chave, pelo menos um presidente e um debatedor, e 5 trabalhos (completos com seus próprios títulos, etiquetas, resumo e autores). Também é necessário indicar o(s) grupo(s) que deverá(ão) revisá-los.

Os trabalhos enviados em painéis não devem ser enviados uma segunda vez independentemente do painel. Se o painel não for aceito, os trabalhos incluídos serão considerados para colocação individual a partir da lista de espera após o anúncio do programa.

Os painéis serão analisados por nossos presidentes de programa para inclusão no programa.

## Roundtables:

As mesas-redondas são sessões centradas em discussões com grande envolvimento do público. As mesas-redondas não incluem documentos e seguem um formato menos estruturado do que os painéis padrão. Os presidentes das mesas-redondas coordenam com os colegas participantes para determinar a organização da sessão.

As mesas-redondas exigem um presidente e pelo menos cinco participantes (com no máximo 2 presidentes, 3 debatedores e 10 participantes), além da indicação do grupo que deverá revisá-las. Os títulos devem ter menos de 50 palavras e os resumos devem ter menos de 200 palavras.

## Minicourse:

Este é um curso de treinamento de curta duração (3 horas) para alunos de graduação e pós-graduação, observando a diversidade institucional, regional, racial e de gênero. Favor enviar o título do minicurso proposto (máx. 50 palavras), o tópico e uma descrição sucinta (500 palavras) com literatura de referência.

## Posters (IC ou Extensão):

Apresentações de alunos de graduação. Esta deve ser uma apresentação de pôsteres feita por alunos de graduação no estágio inicial de sua carreira de pesquisa.

## PASSO A PASSO PARA SUBMISSÃO

### Paper:

1) Preencha os dados gerais da proposta (General):

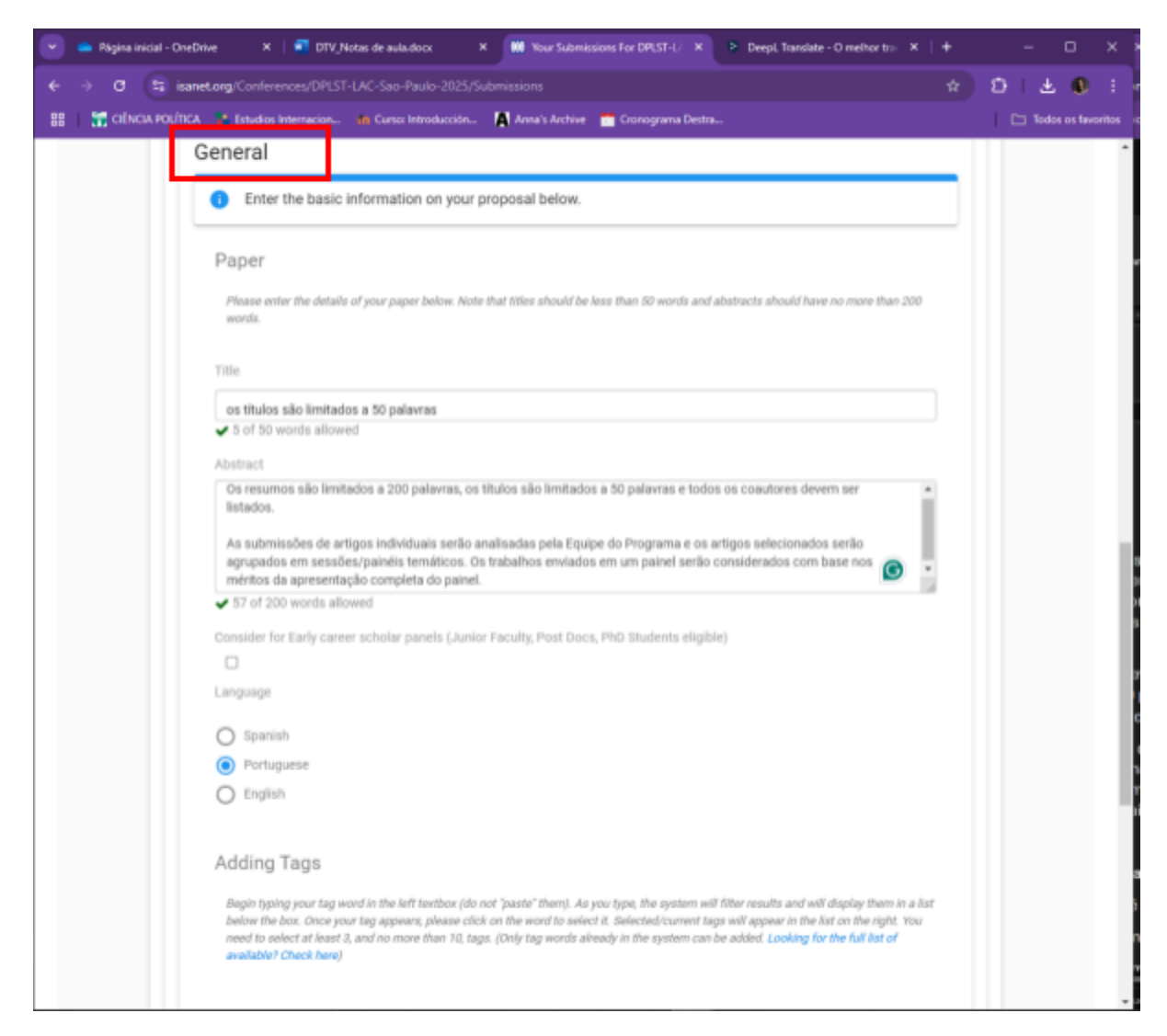

## Title (título): até 50 palavras

Abstract (resumo): até 200 palavras

Escolher o idioma da proposta de trabalho: espanhol, português ou inglês

(Opcional) Aponte se considera sua proposta elegível para Early Career Scholar Panels, ou seja, caso queira seja professor em início de carreira, pós-doutorando ou estudante de doutorado (Consider for Early career scholar panels (Junior Faculty, Post Docs, PhD Students eligible).

Adding Tags (adicionar palavras-chave): Comece a digitar sua palavra de tag na caixa de texto à esquerda (não a "cole"). À medida que você digitar, o sistema filtrará os

resultados e os exibirá em uma lista abaixo da caixa. Quando sua tag aparecer, clique na palavra para selecioná-la. As tags selecionadas/atuais aparecerão na lista à direita. Você precisa selecionar pelo menos 3 e não mais do que 10 tags. (Somente palavras de tag já existentes no sistema podem ser adicionadas) – confira todas as tags cadastradas <u>aqui</u>.

Clique em Save & Next para salvar e continuar a preencher a proposta. Clique em OK na tela de confirmação do salvamento.

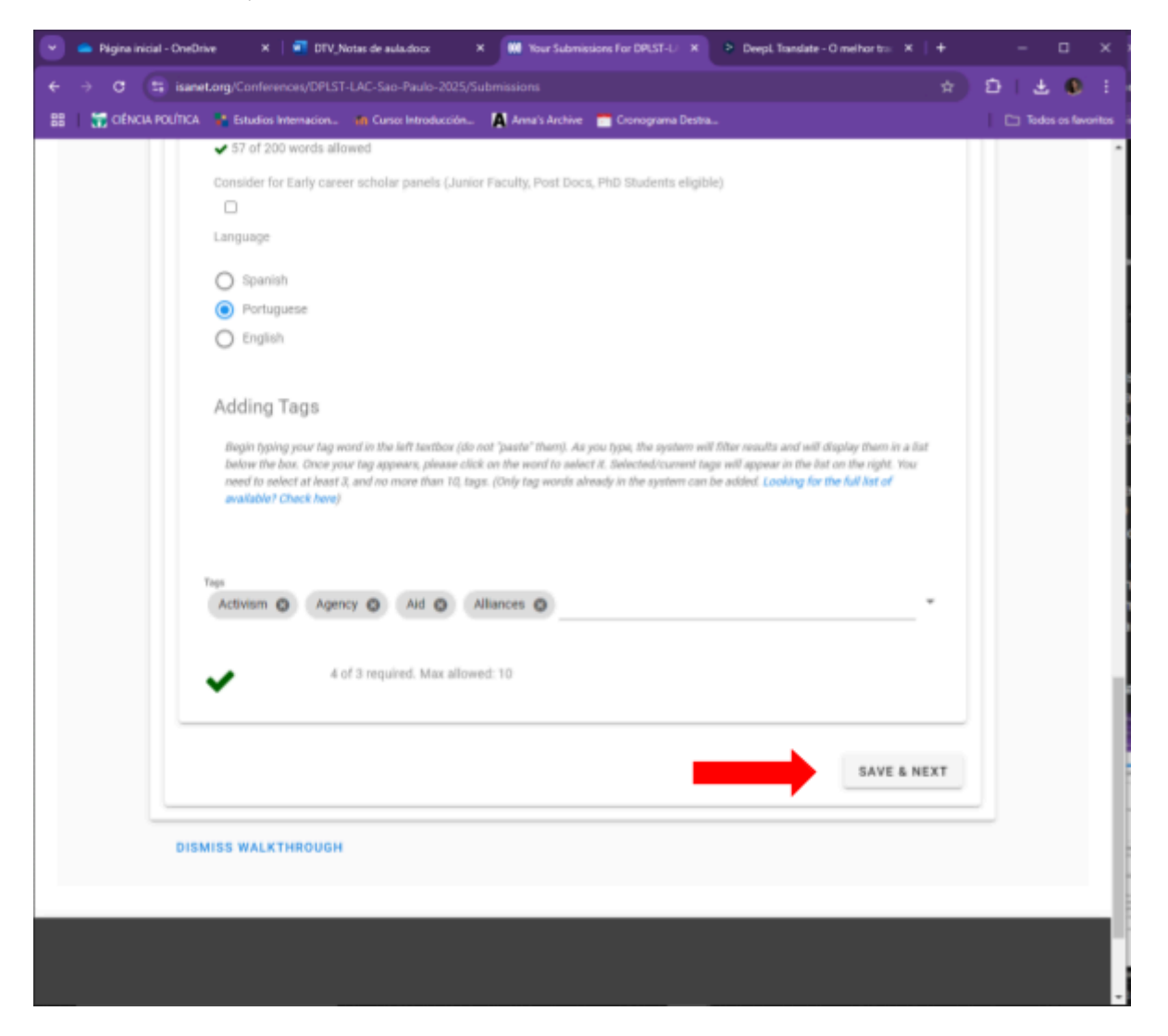

 Preencha os autores da proposta (autor e, se aplicável, coautor/es/as) em Authors:

| 💌 👄 Pógina ini | cial - OneOnive X                           | TUV_Notas de aula do                              | cx X 🗰 Yo                                     | ur Submissions For DPLST-U 🛛 🗶 👂 Deep                                              | Translate - O methor tra 🛛 🖌 | +    | - 0          | ×         |
|----------------|---------------------------------------------|---------------------------------------------------|-----------------------------------------------|------------------------------------------------------------------------------------|------------------------------|------|--------------|-----------|
| e ⇒ œ          | isanet.org/Conference                       |                                                   |                                               |                                                                                    |                              | \$ Đ | I 🕹 🔍        | : -       |
| 88 📅 CIÊNCU    | A POLÍTICA 📑 Estudios Inte                  | macion 🌇 Curso: Intr                              | roducción 🚺 Anna'                             | : Archive 🛛 📩 Cronograma Destra                                                    |                              | 10   | Todos os fav | oritos is |
|                | Individual paper sub<br>Papers submitted or | missions will be review<br>a panel will be consid | ved by the Program Te<br>lered based on the m | eam and selected papers are grouped int<br>erits of the complete panel submission. | o thematic sessions/panels.  |      |              |           |
|                |                                             |                                                   |                                               |                                                                                    |                              |      |              |           |
|                | GENERAL                                     | AUTHORS G                                         | ROUPS                                         |                                                                                    |                              |      |              |           |
|                | Authors                                     |                                                   |                                               |                                                                                    |                              |      |              |           |
|                | <ul> <li>Enter you name. C</li> </ul>       | ur participants belo<br>iur system will auto      | w. When searching<br>matically search fo      | for people, it usually works best to<br>in them as you type.                       | start typing their last      |      |              |           |
|                | Role                                        | Name                                              | Order                                         | Remove                                                                             |                              |      |              |           |
|                | Author                                      |                                                   | 1                                             | Ű                                                                                  |                              |      |              |           |
|                |                                             |                                                   |                                               | Rows per page: 15 * 1-1                                                            | of 1 < >                     |      |              |           |
|                | Search                                      |                                                   |                                               |                                                                                    |                              |      |              |           |
|                | Author                                      | Start typing                                      | ADD                                           |                                                                                    |                              |      |              |           |
|                |                                             |                                                   |                                               | ADVANCED SEARCH                                                                    | INVITE NEW USER              |      |              |           |
|                |                                             |                                                   |                                               | SAVE & NEX                                                                         | T SAVE & PREVIOU             | S    |              | 9         |
|                | DISMISS WALKTH                              | ROUGH                                             |                                               |                                                                                    |                              |      |              |           |

Para adicionar coautores, busque o nome da pessoa na opção (start typing...) e selecione a pessoa desejada. Para conseguir adicionar o coautor, a pessoa deve ter uma conta na ISA. Clique em Add para adicionar o coautor. Sugerimos que os coautores sejam adicionados na ordem de contribuição no desenvolvimento da proposta (você pode alterar a ordem através dos números aos lado do nome do coautor).

| 💌 👄 Página inicial | - OneDrive X            | DTV_Notas de aula.do                                                                                                | a X 🗰 Ya                                                                                                    | ur Submissions For DPLST-L/ X 🗣 DeepL Translate - O melhor tras X |    |    | - 0        |          |
|--------------------|-------------------------|----------------------------------------------------------------------------------------------------|----------------------------------------------------------------------------------------------------|-------------------------------------------------------------------|----|----|------------|----------|
| < → C (5           | isanet.org/Conference   |                                                                                                    |                                                                                                    |                                                                   |    | ΰI | ± (        | ) I      |
| 88 🚼 CIÊNCIA PO    | OLÍTICA 🔹 Estudios Inte | macion 💼 Curso: Int                                                                                                 | roducción 🛕 Anna's                                                                                                    | : Archive 🛛 📅 Cronograma Destra                                   |    | 10 | Todos os f | avoritos |
| 88   T CENCIA PO   | Duffica                 | AUTHORS of Curso Int<br>a panel will be review<br>AUTHORS of<br>ur participants belo<br>ur system will auto<br>Name | roducción Anna's<br>wed by the Program To<br>dered based on the mo<br>iROUPS<br>www.When searching<br>matically search fo<br>Order<br>1 | Arobie Conograma Desta                                            |    |    | Todos os f | avoritos |
|                    | DISMISS WALKTH          | ROUGH                                                                                                    |                                                                                                    | SAVE & NEXT SAVE & PREVIO                                         | US |    |            |          |

Caso não haja couatores ou já os tenha adicionado, clique em Save & Next (você pode voltar á página anterior clicando em Save & Previous). Clique em OK na tela de confirmação do salvamento.

| 💌 🥌 Página inicial - | OneDrive ×                                                                                       | TV_Notas de aula.do                                                                                                    | ∝ × 🗰 ¥                                                                                                    | w Submissions For DPLST-L/ × P DeepL Translate - O melhor tro ×                                                                                                    |     |    | ٥           |        |
|----------------------|--------------------------------------------------------------------------------------------------|----------------------------------------------------------------------------------------------------|----------------------------------------------------------------------------------------------------|----------------------------------------------------------------------------------------------------|-----|----|-------------|--------|
| < → a (s             | isanet.org/Conference                                                                            |                                                                                                    |                                                                                                    |                                                                                                    |     | ÐΙ | ± 0         | 1      |
| 88 🔚 🚼 CIÊNCIA PO    | DLÍTICA 🤮 Estudios Inte                                                                          | macion 🙀 Curso: Intr                                                                                                    | roducción 🚺 Anna'                                                                                           | s Archive 🛛 Cronograma Destra                                                                                                    |     |    | odos os fav | oritos |
|                      | Individual paper sub<br>Papers submitted on<br>GENERAL<br>Authors<br>Enter yo<br>name. O<br>Role | missions will be review<br>a panel will be consid<br>. AUTHORS G<br>ur participants belo<br>kur system will autor<br>Name | eed by the Program To<br>lered based on the m<br>ROUPS<br>w. When searching<br>matically search fo<br>Order | earm and selected papers are grouped into thematic sessions/panels<br>erits of the complete panel submission.<br>g for people, it usually works best to start typing their last<br>or them as you type.<br>Remove |     |    |             |        |
|                      | Author                                                                                           |                                                                                                    | 1                                                                                                    | Rows per page: 15 T-1 of 1 < >                                                                                                    |     |    |             |        |
|                      | Search<br>Author                                                                                 | Start typing 1                                                                                                    | ADD                                                                                                    | ADVANCED SEARCH INVITE NEW USER                                                                                                    |     |    |             |        |
|                      | DISMISS WALKTH                                                                                   | ROUGH                                                                                                    |                                                                                                    | SAVE & NEXT SAVE & PREVIO                                                                                                    | ous |    |             |        |

3) Preencha para que área temática deseja submeter o seu trabalho (Groups):

| 💌 👄 Pšgina inicial - OneDrive 🛛 🗙 🛛 🖬 DTV_Notas de aula doce 🔹 X 🗰 Your Submissions For DPLST-U X 👂 DeepL Translate - O melhor tra: X   4                                                                                                | - 🗆 ×              |
|----------------------------------------------------------------------------------------------------|--------------------|
| ← → C S isanetorg/Conferences/DPLST-LAC-Sao-Paulo-2025/Submissions                                                                                                    | Ð I 🕹 🚳 🗄          |
| 🔡 📔 📅 CIÊNCIA POLÍTICA 🔹 Estudios Internacion 🍈 Curso: Introducción 🙀 Anna's Archive 🚞 Cronograma Destra                                                                                                    | Todos os favoritos |
| participants about a month in advance of the conference.                                                                                                    |                    |
| Papers require an author, three tags, a title, and an abstract. Abstracts are limited to 200 words, titles are limited to 50 words, and all co-<br>authors should be listed.                                                             |                    |
| Individual paper submissions will be reviewed by the Program Team and selected papers are grouped into thematic sessions/panels.<br>Papers submitted on a panel will be considered based on the merits of the complete panel submission. |                    |
| GENERAL AUTHORS GROUPS                                                                                                    |                    |
| Groups                                                                                                    |                    |
| Select Organizations                                                                                                    |                    |
| Organizations                                                                                                    |                    |
| 0 of 1 required groups.                                                                                                    |                    |
| SAVE & PREVIOUS                                                                                                    |                    |
| DISMISS WALKTHROUGH                                                                                                    | _                  |
|                                                                                                    |                    |
|                                                                                                    |                    |
|                                                                                                    |                    |
| International Studies Association, Inc PO Box 359 Storrs, CT 06268                                                                                                    |                    |

Você pode selecionar no máximo duas áreas temáticas. Selecione a principal por primeiro.

| 💌 👄 Página inicial - OneDrive X   🐖 DTV_Notas de aula.docx X 🗰 Your Submissions For DPLST-U X > DeepL Translate - O melhor tra X                                                                                                    | +  |   | -          |         | ×       |
|----------------------------------------------------------------------------------------------------|----|---|------------|---------|---------|
| ← → C 2; isanet.org/Conferences/DPLST-LAC-Sao-Paulo-2025/Submissions                                                                                                    |    | Ď | <u>ٹ</u> ا | •       | : :     |
| Image: ClÉNCIA POLÍTICA       Estudios Internacion       Image: Curso: Introducción       Image: Anna's Archive       Image: Cronograma Destra         Individual paper submissions will be reviewed by the Program Team and selected papers are grouped into thematic sessions/panels.       Papers submitted on a panel will be considered based on the merits of the complete panel submission.         GENERAL       AUTHORS       GROUPS |    | 1 | C Todos    | os favo | ritos : |
| Groups                                                                                                    |    |   |            |         |         |
| Select Organizations  Organizations  Feminisms, Gender and Sexuality (Conference Theme)  Feminisms, Gender and Sexuality (Conference Theme)  Conference Theme  International Regimes and                                                                                                    |    |   |            |         |         |
| Institutions (Conference Theme)<br>Conference Theme<br>2 of 1 required groups. Max allowed: 2<br>SAVE & PREVIOU                                                                                                    | JS |   |            |         |         |

 Após a seleção, caso tenha concluído o preenchimento da proposta, clique em Submit para submetê-la.

| 💌 👄 Página inicial - OreDrive X 🛛 👫 DTV_Notas de aula.docs X 🗰 Your Submissions for DPLST-U X 🔹 Deepl. Translate - O methor tra X 🛛 🕂                                                                                                    |   | -     |            | ×      |
|----------------------------------------------------------------------------------------------------|---|-------|------------|--------|
| ← → C 😫 isanet.org/Conferences/DPLST-LAC-Sao-Paulo-2025/Submissions                                                                                                    | 5 | эт,   | L 🕚        |        |
| 🔡   📆 CIÊNCIA POLÍTICA 🍟 Estudios Internacion 📫 Curso Introducción 🚺 Anna's Archive 💼 Cronograma Destra                                                                                                    |   | C) 10 | dos os fav | oritos |
| to missing from your proposal, just refresh your browser to reload your proposal to continue editing. If you run into issues, please let us know at systems@isanet.org.                                                                                                    |   |       |            |        |
| Paper                                                                                                    |   |       |            |        |
| SAVE & CONTINUE SAVE & EXIT                                                                                                    | J |       |            |        |
| About Papers: This should be a discrete piece of research that you would consider publishable, or on it's way to being publishable, in you field. Selected papers will be presented orally on-site at the convention and written copies should be shared with fellow conference participants about a month in advance of the conference. |   |       |            |        |
| Papers require an author, three tags, a title, and an abstract. Abstracts are limited to 200 words, titles are limited to 50 words, and all co-<br>authors should be listed.                                                                                                    |   |       |            |        |
| Individual paper submissions will be reviewed by the Program Team and selected papers are grouped into thematic sessions/panels.<br>Papers submitted on a panel will be considered based on the merits of the complete panel submission.                                                                                                 |   |       |            |        |
| GENERAL AUTHORS GROUPS                                                                                                    |   |       |            |        |
| Groups                                                                                                    |   |       |            |        |
| Select Organizations                                                                                                    |   |       |            |        |
| Organizations                                                                                                    |   |       |            | 1      |
| Feminisms, Gender and Sexuality (Conference Theme)                                                                                                    |   |       |            |        |
|                                                                                                    |   |       |            |        |
| Feminisms, Gender and Sexuality                                                                                                    |   |       |            |        |
| (Conference Theme)                                                                                                    |   |       |            |        |
| Conference Theme                                                                                                    |   |       |            |        |
| × 4 ×                                                                                                    |   |       |            | -      |

Revise sua submissão e clique em Finalize & Submit para finalizar a submissão:

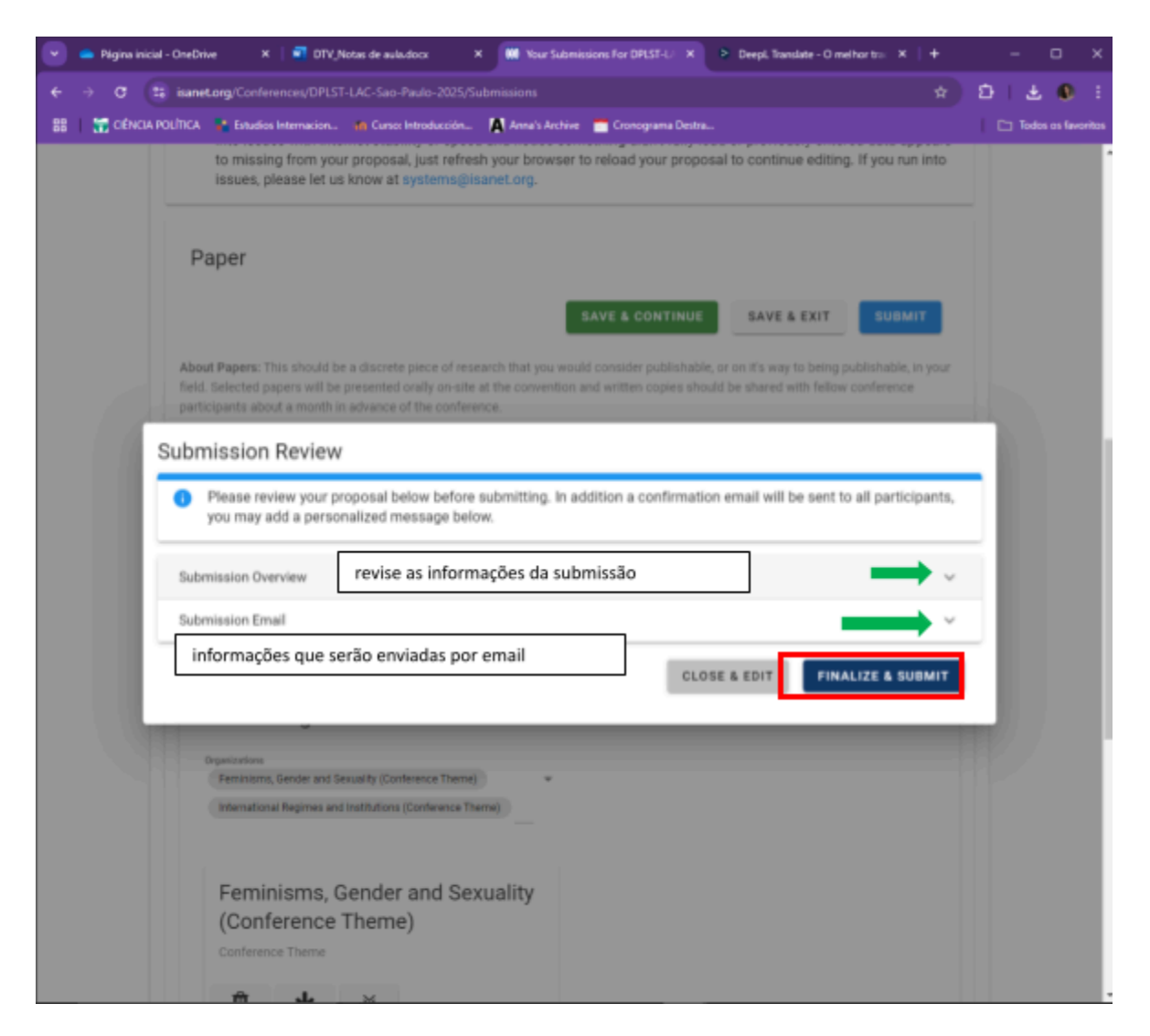

Caso sua proposta não esteja finalizada, você pode clicar em Save & Exit e voltar a editá-la posteriormente, clicando em Resume na página principal de submissões.

| 💌 🥌 Página ini | cial - OneDrive 🛛 🛪 🛛 🖬 DTV,                                         | Notas de aula.docx 🛛 🗙                                                               | W Your Submissions For DPLST-L/ ×                                                      | Deepl. Translate - O melhor tras X   +                                          | - 🗆 × ×                  |
|----------------|----------------------------------------------------------------------|--------------------------------------------------------------------------------------|----------------------------------------------------------------------------------------|---------------------------------------------------------------------------------|--------------------------|
| €⇒ œ           | isanet.org/Conferences/DPLS                                          |                                                                                      |                                                                                        |                                                                                 | DI 🕹 🔍 i 🖥               |
| 88 📅 CIÉNCI    | A POLÍTICA 📲 Estudios Internacion                                    | 🚮 Curso: Introducción 🚺                                                              | 🕈 Anna's Archive 🛛 Cronograma Destra                                                   |                                                                                 | 🗅 Todos os favoritos 🛛 o |
|                | Conference and                                                       | Application Proc                                                                     | 202202                                                                                 |                                                                                 | Î.                       |
|                |                                                                      |                                                                                      | veggeg                                                                                 | the property for property. If you can                                           | -                        |
|                | into issues with into<br>to missing from you<br>issues, please let u | ernet stability or speed ar<br>ur proposal, just refresh y<br>s know at systems@isan | nd notice something didn't fully loa<br>nour browser to reload your proposi<br>et.org. | d or previously entered data appears<br>al to continue editing. If you run into |                          |
|                | Current Submis                                                       | sions                                                                                |                                                                                        |                                                                                 | i i                      |
|                | IN PROGRESS                                                          | DELETED SUBMITT                                                                      | ED PARTICIPATING                                                                       |                                                                                 |                          |
|                | In Progress                                                          |                                                                                      |                                                                                        |                                                                                 |                          |
|                | Туре                                                                 | Title                                                                                | Started Date                                                                           | Started By                                                                      |                          |
|                | Paper                                                                |                                                                                      |                                                                                        |                                                                                 |                          |
|                |                                                                      |                                                                                      |                                                                                        | DELETE                                                                          | c                        |
|                | Early Career Scholar Par                                             | ets                                                                                  | Wednesday, December 4<br>2024, 7:12:15 pm                                              | th Priscila Carolina Pellens                                                    | e<br>b<br>it             |
|                |                                                                      |                                                                                      |                                                                                        | DELETE                                                                          |                          |
|                |                                                                      |                                                                                      | Rows per page: 15                                                                      | 12 of 2 < >                                                                     |                          |
|                |                                                                      |                                                                                      |                                                                                        |                                                                                 | ·                        |
|                | DISMISS WALKTHROUGH                                                  | l.                                                                                   |                                                                                        |                                                                                 |                          |
|                |                                                                      |                                                                                      |                                                                                        |                                                                                 |                          |
|                |                                                                      |                                                                                      |                                                                                        |                                                                                 |                          |

Para verificar se sua proposta foi finalizada após clicar em Submit, no painel principal de submissões clique na aba Submitted, onde poderá verificar suas propostas finalizadas e submetidas (incluindo outros tipos de submissão, como paineis e minicursos, por exemplo). Para editar uma proposta já submetida, é necessário cancelar a submissão, clicando em Unsubmitt.

| 💌 👄 Página inici | al-OneDrive 🗙   🗐 Di                                                                                      | V_Notas de aula.docs 🛛 🗙 🛄 Your Sub                                                                                                    | missions for DPLST-U 🛪 👂 Deepl. Translate - O methor to 🗴   +                                                                                                    | - 🗆 X                |
|------------------|----------------------------------------------------------------------------------------------------|----------------------------------------------------------------------------------------------------|----------------------------------------------------------------------------------------------------|----------------------|
| € → α (          | isanet.org/Conferences/DP                                                                                 |                                                                                                    |                                                                                                    | D L 🕹 🔍 I 🛔          |
| 88 🛛 🚼 CINOA     | POLÍTICA 📑 Estudios Internacio                                                                            | n 📫 Curso: Introducción 🛕 Anna's Arch                                                                                                    | ive 📩 Cronograma Detra                                                                                                    | 🗅 Todos os favoritos |
|                  |                                                                                                    |                                                                                                    | MY PROFILE VOLUNTEER NEW PROPOSA                                                                                                    |                      |
|                  | Conference and                                                                                            | Application Processes                                                                                                    |                                                                                                    | _                    |
|                  | <ul> <li>Our submission s<br/>into issues with in<br/>to missing from y<br/>issues, please let</li> </ul> | system leverages your browser to help<br>nternet stability or speed and notice s<br>your proposal, just refresh your browse<br>us know at systems@isanet.org. | optimize the submissions process for proposers. If you run<br>omething didn't fully load or previously entered data appears<br>or to reload your proposal to continue editing. If you run into |                      |
|                  | Current Submi                                                                                             | SSIONS                                                                                                    | ICIPATING                                                                                                    |                      |
|                  | Submitted                                                                                                 |                                                                                                    |                                                                                                    |                      |
|                  | Туре                                                                                                    | Title                                                                                                    | Started Submitted Started By<br>Date Date                                                                                                    |                      |
|                  | Paper                                                                                                    | os titulos são limitados a 50<br>palavras                                                                                                    | WednesdayWednesdayPriscila Carolina Pellens<br>December<br>4th 4th<br>2024, 2024,<br>7:17:11 8:00:56<br>pm pm<br>UNSUBMIT                                                                      |                      |
|                  | VIEW                                                                                                    |                                                                                                    | Rowsperpage: 15 ¥ 1-1 of 1 < >                                                                                                    |                      |

As propostas em que você constar como chair (coordenador), author (autor/coautor) ou discussant (debatedor) aparecerão na aba Participating:

| •  | 👄 Página | inicial - On | Orive X 🛛 🚾                                                               | DTV_Notas de aula.docx                                                                                | × 🗰 Your Submissions For                                                                                                    | opist-l/ × 🔹 Dee                                                                        | pi, Translate - O methor tra 🛛 🗙                                                                              | 1 +                        |   | -      | 0          |        |
|----|----------|--------------|---------------------------------------------------------------------------|----------------------------------------------------------------------------------------------------|----------------------------------------------------------------------------------------------------|-----------------------------------------------------------------------------------------|----------------------------------------------------------------------------------------------------|----------------------------|---|--------|------------|--------|
| ÷  | ⇒ C      | 😫 is         | net.org/Conferences/D                                                     |                                                                                                    |                                                                                                    |                                                                                         |                                                                                                    |                            | Ð | 1.4    |            |        |
| 88 | i 👬 cib  | NCIA POLÍTI  | CA 📲 Estudios Internac                                                    | ion 🌇 Curso: Introdu                                                                                  | cción 🖪 Anna's Archive 📩 Cro                                                                                                    | nograma Destra                                                                          |                                                                                                    |                            | Т | Co 164 | os as fave | oritos |
|    |          | Co           | onference an                                                              | d Applicatio                                                                                          | n Processes                                                                                                    |                                                                                         |                                                                                                    |                            |   |        |            | ^      |
|    |          |              | Our submission<br>into issues with<br>to missing from<br>issues, please I | i system leverages y<br>internet stability or<br>i your proposal, just<br>et us know at system        | our browser to help optimize i<br>speed and notice something<br>refresh your browser to reload<br>ns@isanet.org.                   | the submissions pro<br>didn't fully load or p<br>d your proposal to c                   | ocess for proposers. If yo<br>reviously entered data ap<br>ontinue editing. If you run                        | ou run<br>opears<br>n into |   |        |            |        |
|    |          |              | Current Subn                                                              | NISSIONS                                                                                              | SUBMITTED PARTICIPATING                                                                                                    | -                                                                                       |                                                                                                    |                            |   |        |            |        |
|    |          |              | Participating List                                                        |                                                                                                    |                                                                                                    | _                                                                                       |                                                                                                    |                            |   |        |            |        |
|    |          |              | You can use<br>edit them g<br>proposal. If<br>edits on a p<br>make the e  | e the View buttons b<br>enerally, though you<br>you need to edit a p<br>roposal that you are<br>dits. | elow to review proposals you<br>i can use the trash icon in the<br>proposal you have submitted,<br>e on but did not submit, please | are on. Please not<br>participants tab to<br>please click on the<br>e contact the owner | e, you will not be able to<br>remove yourself from th<br>Submitted tab. If you ne<br>of the proposal directly | ne<br>red<br>r to          |   |        |            |        |
|    |          |              | Туре                                                                      | Your Role                                                                                             | Title                                                                                                    | Started Status<br>Date                                                                  | Created By                                                                                                    |                            |   |        |            | 1      |
|    |          |              | Early Career<br>Scholar Panels                                            | Chair                                                                                                 |                                                                                                    | Wednesdayn<br>December Progress<br>4th<br>2024,<br>7:12:16<br>pm                        | Priscila Carolina Pellens                                                                                     |                            |   |        |            |        |
|    |          |              |                                                                           |                                                                                                    |                                                                                                    |                                                                                         | VIEW                                                                                                    |                            |   |        |            |        |
|    |          |              | Paper                                                                     | Author                                                                                                | os títulos são limitados a 50<br>palavras                                                                                          | WednesdayŞubmitte<br>December<br>4th<br>2024,<br>7.17:12                                | d Priscila Carolina Pellens                                                                                   |                            |   |        |            |        |

## Panel:

1) Preencha os dados gerais da proposta de painel (General):

| _                                                                     |                                                                                                    |       |
|-----------------------------------------------------------------------|----------------------------------------------------------------------------------------------------|-------|
| <ol> <li>Enter the bas</li> </ol>                                     | ic information on your proposal below.                                                                                                    |       |
| Your Panel                                                            |                                                                                                    |       |
| Please enter the de                                                   | sla of your panel below. Note that titles should be less than 50 words and abstracts should have no more than 200 words.                                                                                                    |       |
| Title                                                                 |                                                                                                    |       |
| 0 of 50 words allow                                                   | d                                                                                                    |       |
| Abstract                                                              |                                                                                                    |       |
|                                                                       |                                                                                                    |       |
| 0 of 200 words allo                                                   | ed.                                                                                                    |       |
| Adding Tags                                                           | proof in the left tentbox (do not 'paste' then). As you type, the sprinm will filter resolts and will display them in a kist below the bas. Once your tag appears, please cital<br>Selected/commit lags will appear in the kist on the right. You need to select at least 3, and no more than 10, tags. (Doly tag words already in the system can be added,<br>at of analidate? (Deeck here) | i pri |
| Begin typing your to<br>the word to select h<br>Looking for the full  |                                                                                                    |       |
| Begin typing your to<br>the word to select it<br>Looking for the full |                                                                                                    |       |
| Begin byping your to<br>the word to select it<br>Looking for the full |                                                                                                    | . *   |
| Begin typing your to<br>the word to select i<br>Looking for the full  |                                                                                                    |       |

## Title (título): até 50 palavras

## Abstract (resumo): até 200 palavras

Adding Tags (adicionar palavras-chave): Comece a digitar sua palavra de tag na caixa de texto à esquerda (não a "cole"). À medida que você digitar, o sistema filtrará os resultados e os exibirá em uma lista abaixo da caixa. Quando sua tag aparecer, clique na palavra para selecioná-la. As tags selecionadas/atuais aparecerão na lista à direita. Você precisa selecionar pelo menos 3 e não mais do que 10 tags. (Somente palavras de tag já existentes no sistema podem ser adicionadas) – confira todas as tags cadastradas <u>aqui</u>.

Clique em Save & Next para salvar e continuar a preencher a proposta. Clique em OK na tela de confirmação do salvamento.

2) Preencha as informações sobre o presidente e debatedores (Chair and Discussants):

Digite seus participantes abaixo. Ao procurar pessoas, geralmente é melhor começar a digitar o sobrenome delas. Nosso sistema fará a busca automaticamente à medida que você digitar.

Clique em Save & Next para salvar e continuar a preencher a proposta. Clique em OK na tela de confirmação do salvamento.

| GENERAL CH            | Discussants PAPI                         | RS GROUPS                    |                              |                                                           |
|-----------------------|------------------------------------------|------------------------------|------------------------------|-----------------------------------------------------------|
| Enter yo     for them | ur participants below. When sea          | arching for people, it usual | ly works best to start typin | ing their last name. Our system will automatically search |
| Role                  | Name                                     | Order                        | Remove                       |                                                           |
| Chair                 | Priscila Carolina Pelle<br>V             | 1                            | Û                            |                                                           |
|                       |                                          |                              |                              | Rowsperpage: 15 * 3-Loft < >                              |
| Search                |                                          | _                            |                              |                                                           |
|                       | <ul> <li>Start typing to Sear</li> </ul> | - ADD                        |                              |                                                           |
|                       |                                          |                              |                              | ADVANCED SEARCH INVITE NEW USER                           |
|                       |                                          |                              |                              | SAVE & NEXT SAVE & PREVIOUS                               |

3) Adicione os artigos (papers) que comporão o painel (Current Papers):

|   | NEW PAPER           | SSANTS PAPERS GROU | 15                |                |             |          |
|---|---------------------|--------------------|-------------------|----------------|-------------|----------|
| Б | Current Papers      |                    |                   |                |             |          |
|   | IN PROGRESS DELETED | SUBMITTED          |                   |                |             | _        |
|   | In Progress         |                    |                   |                |             |          |
|   | Туре                | Title              | Started<br>Date   | Started By     | Order       |          |
|   |                     |                    | No dota ovoilable |                |             |          |
|   |                     |                    |                   | Rows per page: | 15 * - <    | >        |
|   |                     |                    |                   |                | SAVE & NEXT | PREVIOUS |
|   |                     |                    |                   |                |             |          |

Clique em New Paper e siga as instruções de submissão (veja o passo a passo para submissão de papers).

Clique em Save & Next para salvar e continuar a preencher a proposta. Clique em OK na tela de confirmação do salvamento.

4) Preencha para que área temática deseja submeter o seu painel (Groups):

| ÷ | C 😫 isanet.org/Conferences/DPLST-LAC-Seo-Paulo-2025/Submissions 🏠 🗅                                                                                                    | s  |   | ľ |
|---|----------------------------------------------------------------------------------------------------|----|---|---|
|   | and beparately requires an autor, three tags, a title, and an adstract. Papers submines on panels should not be submined a second time independency of the panel. Panels will be reviewed by our Program Chairs for inclusion on the program. |    |   |   |
|   |                                                                                                    |    |   |   |
|   | GENERAL CHARS AND DISCUSSANTS PAPERS GROUPS                                                                                                    |    |   |   |
|   | Groups                                                                                                    |    |   |   |
|   | or other                                                                                                    |    |   |   |
|   | Select Organizations                                                                                                    |    |   |   |
|   |                                                                                                    |    |   |   |
|   | Creanizations *                                                                                                    |    |   |   |
|   |                                                                                                    |    |   |   |
|   | G of 1 required groups.                                                                                                    |    |   |   |
| Ľ |                                                                                                    |    |   |   |
|   | SAVE & PREVIOUS                                                                                                    |    |   |   |
| 1 | DISMISS WALKTHROUGH                                                                                                    | ĺ. |   |   |
|   |                                                                                                    |    |   |   |
|   |                                                                                                    |    | l | ļ |
|   |                                                                                                    |    |   |   |
|   |                                                                                                    |    |   |   |
|   | International Studies Association, Inc PO Box 359 Storm, CT 06268                                                                                                    |    |   |   |

Você pode selecionar no máximo duas áreas temáticas. Selecione a principal por primeiro.

5) Para concluir sua submissão, clique em Submit.

| interence and Applic                                                                                                    |                                                                                                    |          |
|----------------------------------------------------------------------------------------------------|----------------------------------------------------------------------------------------------------|----------|
| Our submission system leve<br>missing from your proposal,                                                                                                  | ages your browser to help optimize the submissions process for proposers. If you run hito issues with internet stability or speed and notice scenething didn't fully load or previously entered data appe<br>Last refresh your browser to reload your popolal to continue editing. If you run into issues, glease let us knew at systems@issuet.org. | ars to   |
| Panel                                                                                                    |                                                                                                    |          |
|                                                                                                    | SAVE & CONTINUE SAVE & EXT                                                                                                    | SUBM     |
| eat Panels: Ponels are a grouping o                                                                                                    | Spapers, a drait and a discussed. They follow a structured format where each paper is presented and a significant portion of time in the session is reserved for discussion arrought the discussant, parelists, and the authority.                                                                                                    |          |
| nels must have five papers and a m                                                                                                    | cirrum of 2 chains and 3 discussants. Abstracts are limited to 200 words, and titles are limited to 50 words, and each paper included in the propertial also separately requires on author, there tags, a title, and an abstract. Papers                                                                                                    | submitte |
| vers should not be submitted a seco                                                                                                    | d time independently of the pases.                                                                                                    |          |
| nels should not be submitted a second                                                                                                    | a trans anappananeny or two pawa.<br>Ofisian for inclusion on the constraint.                                                                                                    |          |
| sels will be reviewed by our Program                                                                                                    | at anse anequationed or the passes.<br>Duals for inclusion on the program.                                                                                                    |          |
| will be neviewed by our Program                                                                                                    | at one anequation of the param.                                                                                                    |          |
| nels will be reviewed by our Program<br>SENERAL CHARS AND DESCUS                                                                                           | a time analysic and a posterior<br>Chains for inclusion on the program.                                                                                                    |          |
| ness will be reviewed by our Program<br>sells will be reviewed by our Program<br>SENEDAL CHAIRS AND DESCUS<br>Grouppe                                      | Chaine for inclusion on the program.                                                                                                    |          |
| nell under net de soontstee a seconels will be reviewed by our Program<br>BENEDMA. CHANRS AND DESCUS<br>GROUPS                                             | Chains for inclusion on the program.                                                                                                    |          |
| we indust net to supervise a sec<br>only will be enviewed by our Program<br>SEMEDAL CHARS AND DESCUS<br>Groups                                             | Chains for inclusion on the program.                                                                                                    |          |
| and whole not be sedentiale a second<br>ask will be reviewed by our Program<br>SEMEDAL CHARES AND DESCUS<br>Groups<br>Select Organization                  | Notes Geboors                                                                                                    |          |
| and model and be seenable a second<br>ask will be reviewed by our Program<br>SEMEDAL CHARES AND DESCUS<br>Groups<br>Select Organization                    | Names Interpretations of the program.                                                                                                    |          |
| and model and be sedential a second<br>ask will be onviewed by our Program<br>SEREDAL CHARIES AND DESCUS<br>Groups<br>Select Organization<br>Organizations | ta tras angledowery or the poort.<br>Sharts PAPERS GROUPS<br>IS<br>*                                                                                                    |          |
| and model net to subcrease a sec<br>ask will be reviewed by our Program<br>SENEDM. CHARRS AND DESCUS<br>Groups<br>Select Organization<br>Organizations     | a rea angledaere or the page.<br>Dains for inclusion on the program.                                                                                                    |          |
| an model net to updette a second<br>ach will be reviewed by our Program<br>SENEDAL CHARS AND DESCUS<br>Groups<br>Select Organization<br>Organizatione      | v ene sengendezero o tra para.<br>Dans for inclusion on the program.                                                                                                    |          |
| an most net to solential a sec<br>ask will be reviewed by our Program<br>SoletDML CIVERS AND DECUS<br>Groups<br>Select Organization<br>departations        | ta tras a languadament or the paopan.  Shalls To includen on the paopan.  IS  C of 1 repaired groups.                                                                                                    |          |

6) Revise as informações da sua submissão e clique em Finalize & Submit para finalizar a submissão.

Se tiver alguma dúvida, entre em contato conosco pelo e-mail DPLST-LAC2025@isanet.org